# **PPDS**

Professional Display Solutions

## xxBDL3550Q-Series Firmware Update Procedure

firmware version FB01.02

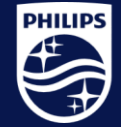

PPDS is a part of TPV Technology Brand licensee of Royal Philips

#### **Prepare USB**

Download the update.zip firmware file (don't unzip the file): <u>https://www.dropbox.com/s/ntvi5ztd7ws5jca/update.zip?dl=0</u> Copy the "update.zip" to the root of a USB stick <u>DO NOT UNZIP IT</u>

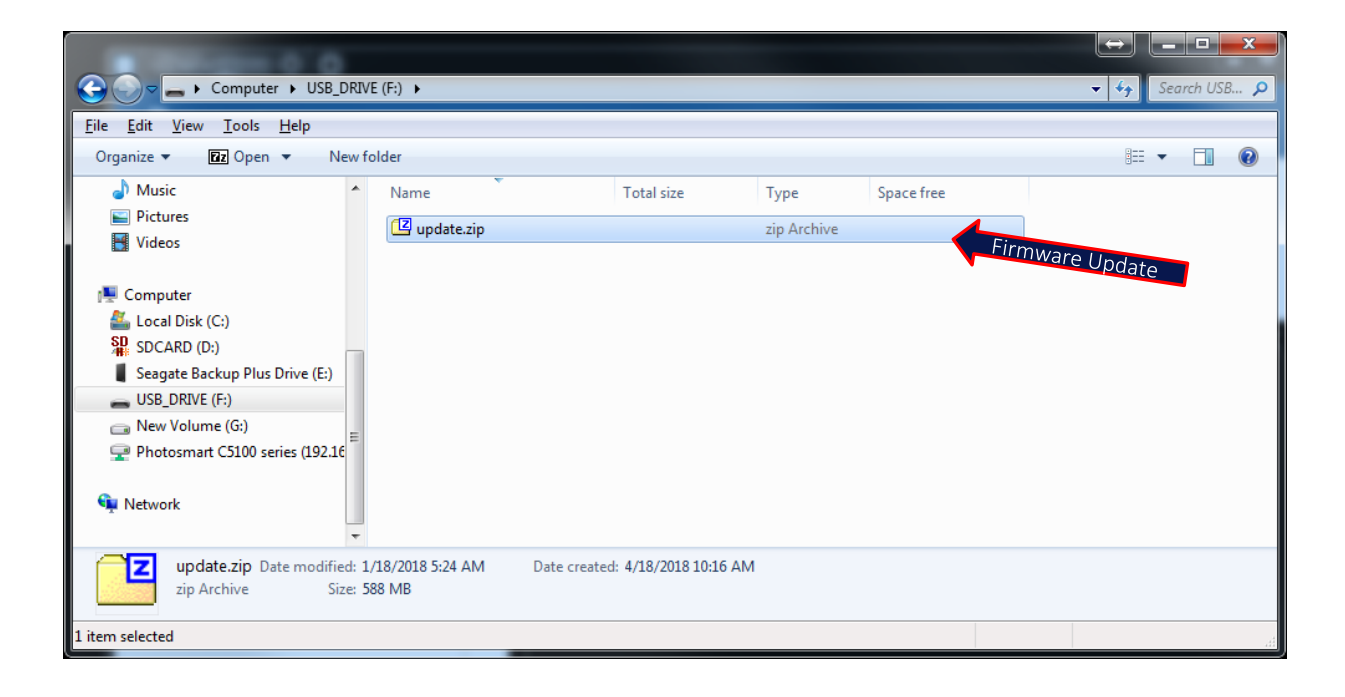

Note: USB stick must be formatted to FAT32

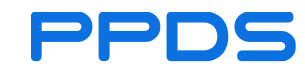

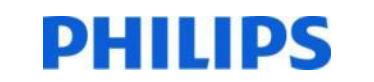

#### Firmware update

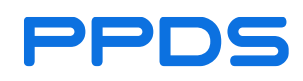

#### Android Menu

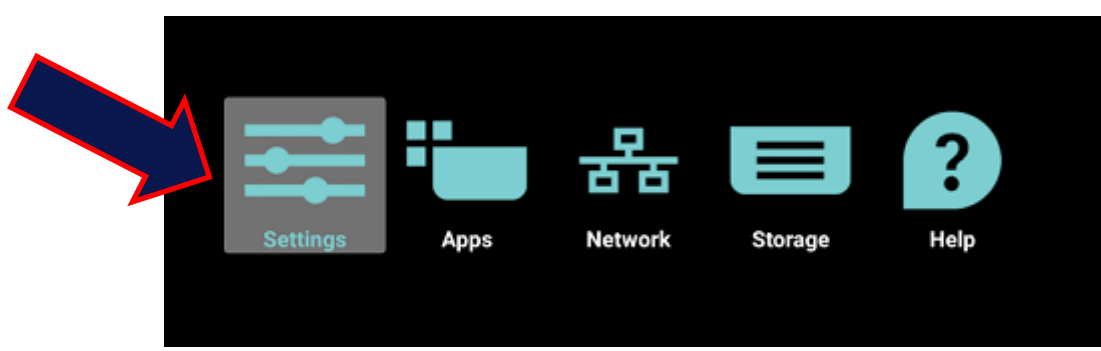

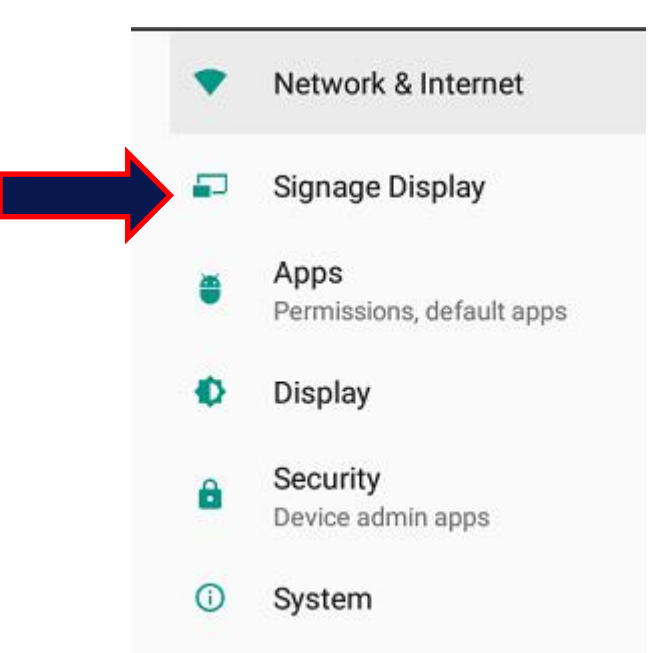

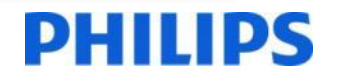

3

• Enter the Android Menu:

Press Home 1888 on the RC

- Enter password: 1234
- Select Settings
- Select Signage Display
- Select "System updates"

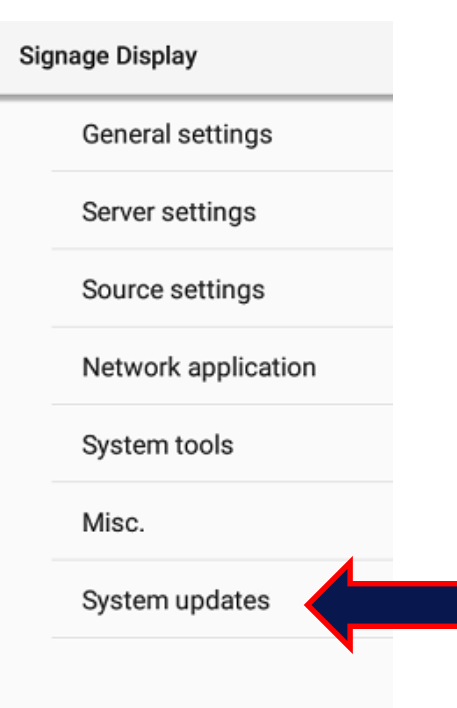

**PPDS** POWER **Signage** Solutions

#### Select the file and press OK

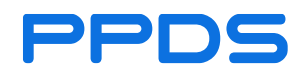

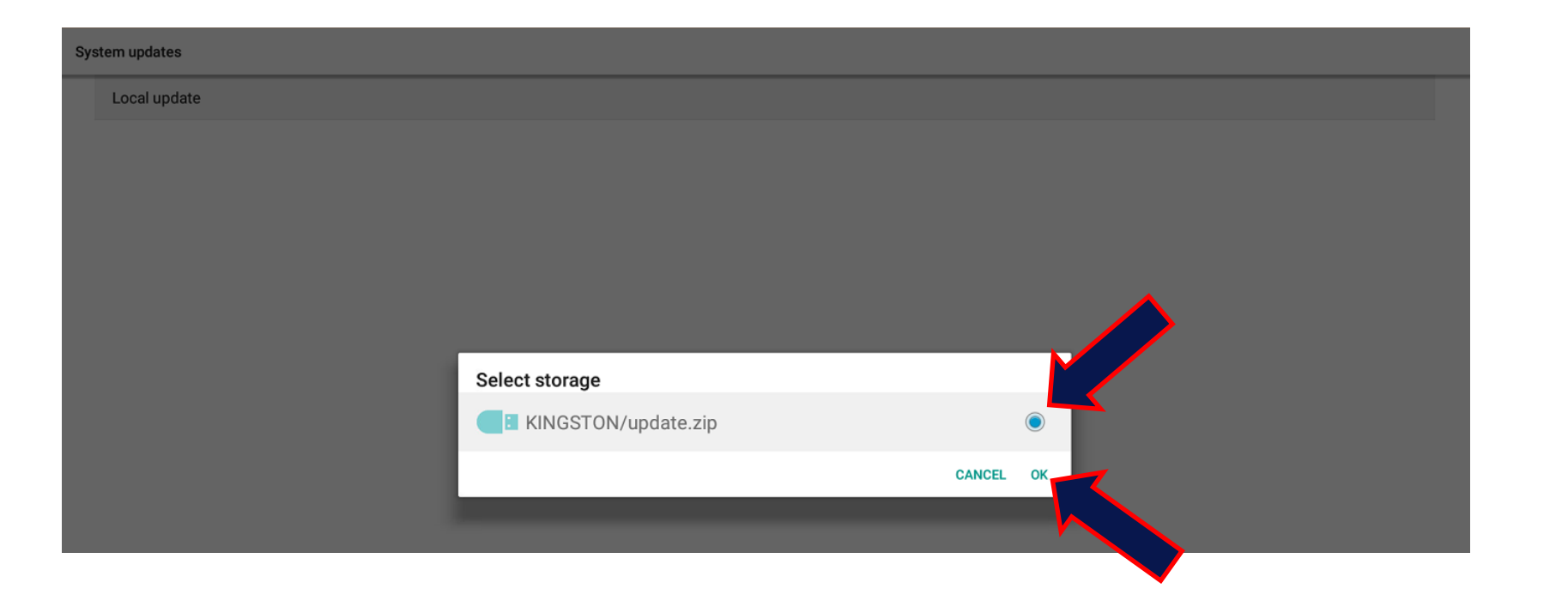

Note: Some USB flashdrives will not work for the Android FW update. If the update fails, try with a different USB flashdrive.

**PPDS** POWER **Signage** Solutions

#### PHILIPS

4

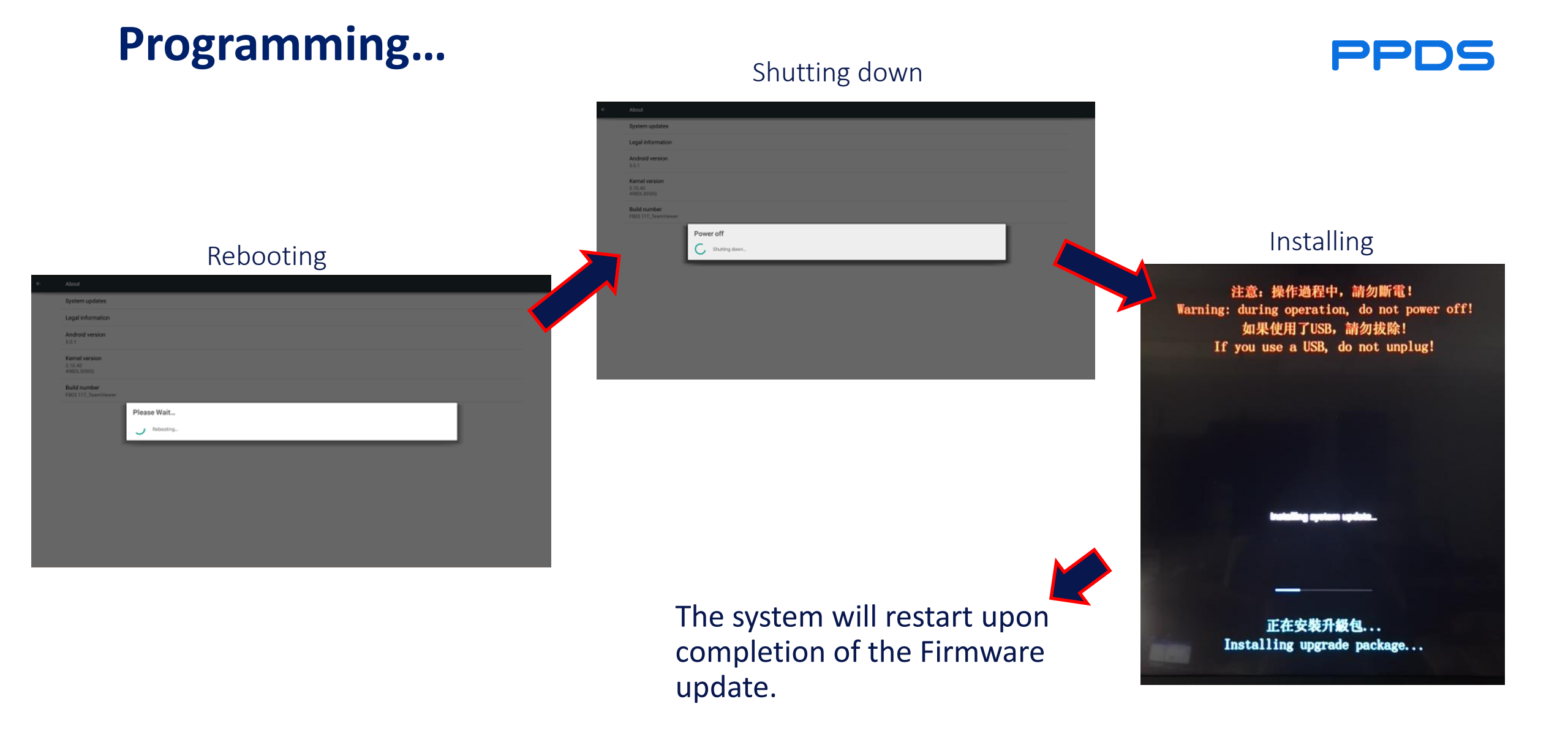

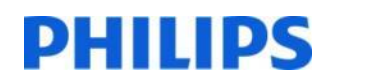

# **Perform a Factory Reset**

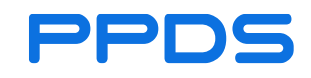

• Enter the Factory menu by using the key sequence: Home, 1, 9, 9, 9, Return

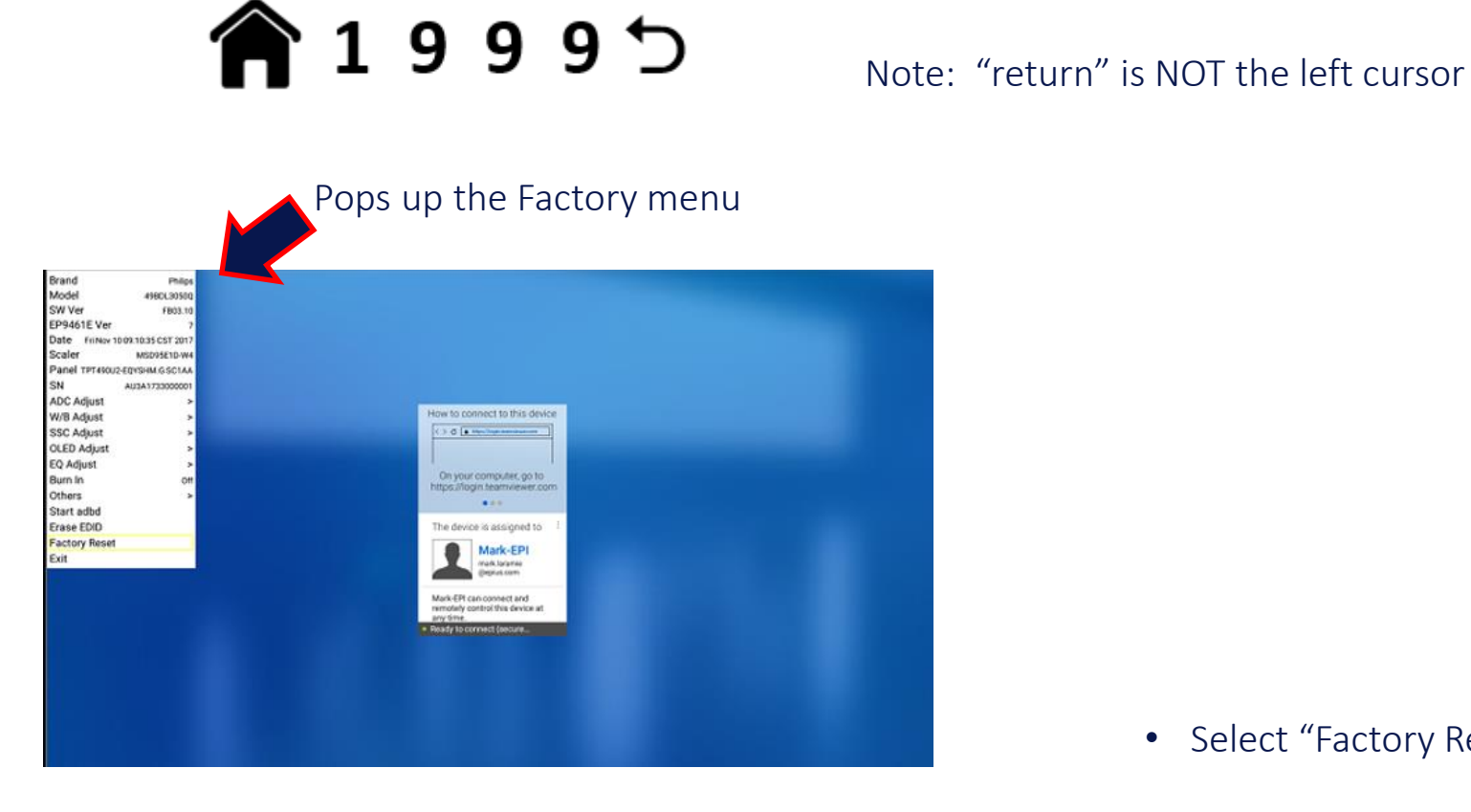

| Brand        | Philips                                                                                                    |                                                                                                    |
|--------------|----------------------------------------------------------------------------------------------------|----------------------------------------------------------------------------------------------------|
| Model        | 43BDL3550Q                                                                                                    |                                                                                                    |
| SW Ver       | FB01.01                                                                                                    |                                                                                                    |
| EP9461E Ver  | 17                                                                                                    |                                                                                                    |
| Date         | Fri Oct 23 18:06:34 CST 2020                                                                                                    |                                                                                                    |
| Scaler       | MSD96BUXM8C                                                                                                    |                                                                                                    |
| Panel        | TPP430H3-QUBH10.K SD9P0N                                                                                                    |                                                                                                    |
| SN           | AU0A2024002402                                                                                                    |                                                                                                    |
| ADC Adjust   | >                                                                                                    |                                                                                                    |
| W/B Adjust   | >                                                                                                    |                                                                                                    |
| SSC Adjust   | >                                                                                                    |                                                                                                    |
| EQ Adjust    | >                                                                                                    |                                                                                                    |
| Burn In      | Off                                                                                                    |                                                                                                    |
| Others       | >                                                                                                    |                                                                                                    |
| Start adbd   |                                                                                                    |                                                                                                    |
| Erase EDID   |                                                                                                    |                                                                                                    |
| Factory Rese | t                                                                                                    |                                                                                                    |
| Exit         |                                                                                                    |                                                                                                    |
|              | Brand<br>Model<br>SW Ver<br>EP9461E Ver<br>Date<br>Scaler<br>Panel<br>SN<br>ADC Adjust<br>W/B Adjust<br>SSC Adjust<br>EQ Adjust<br>Burn In<br>Others<br>Start adbd<br>Erase EDID<br>Factory Rese<br>Exit | BrandPhilipsModel43BDL3550QSW VerFB01.01EP9461E Ver17DateFri Oct 23 18:06:34 CST 2020ScalerMSD96BUXM8CPanelTPP430H3-QUBH10.K SD9P0NSNAU0A2024002402ADC Adjust>W/B Adjust>SSC Adjust>EQ Adjust>Burn InOffOthers>Start adbdErase EDIDFactory ResetExit |

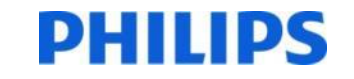

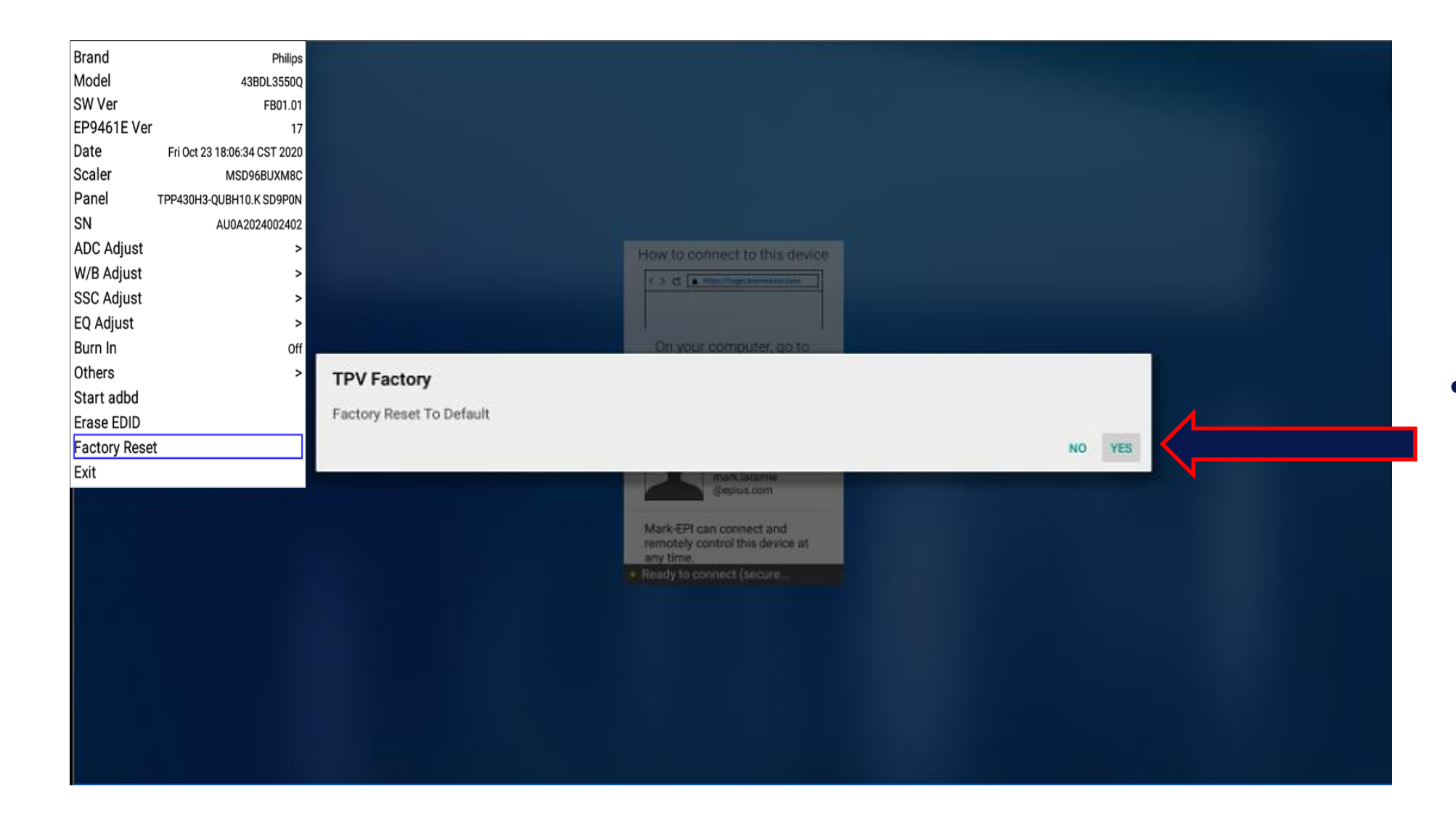

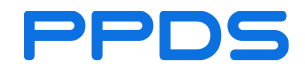

• Select "Yes" to start Factory Reset

**PPDS** POWER **Signage** Solutions

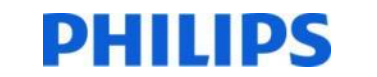

7

#### Resetting... The monitor will turn off when Factory Reset is completed

After the reset, restart the monitor then reboot it by the AC power switch or unplug/replug the monitor power cord. 注意:操作過程中,請勿斷電! Warning: during operation, do not power off! 如果使用了USB,請勿拔除! If you use a USB, do not unplug!

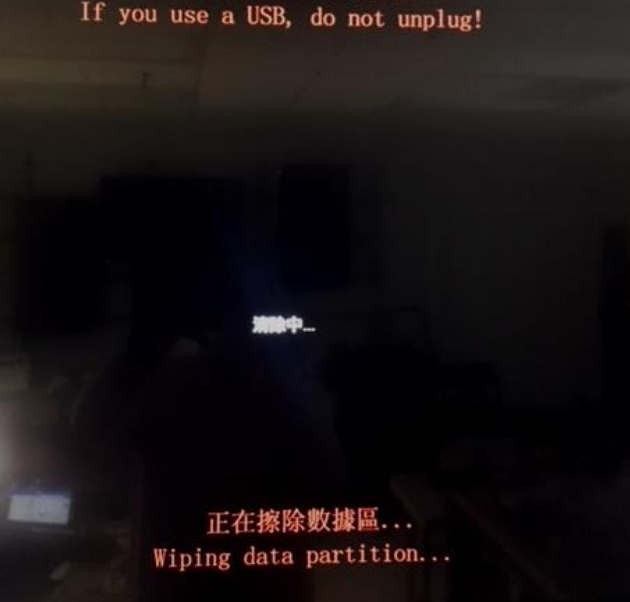

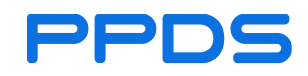

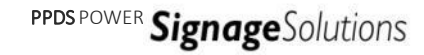

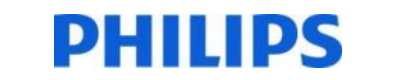

## Verify FW update

View the Info page

Press INFO 77( 1777) on the RC to call up the info page

 Verify the Android FW version is updated

Done

|                      |                        | 2021/01/14 10:51<br>GMT+01:00 |
|----------------------|------------------------|-------------------------------|
| letwork              |                        |                               |
| Ethernet Mac Address | 18:65:71:ea:fa:bc      |                               |
| IP Address           | 192.168.0.190 Ethernet |                               |
| IP settings          | DHCP                   |                               |
| Netmask              | 255.255.255.0          |                               |
| Gateway              | 192.168.0.1            |                               |
| Aonitor Information  |                        |                               |
| Android FW version   | FB01.01                |                               |
| SICP version         | v2.05                  |                               |
| Monitor ID           | 1                      |                               |
| Monitor group        | 1                      |                               |
| Model name           | 43BDL3550Q             |                               |
| Serial NO.           | AU0A2024002402         |                               |
| Operation hours      | 5                      |                               |
| Heat status          | 38.25°C 100.85°F       |                               |
|                      |                        |                               |
|                      |                        |                               |

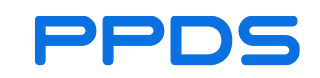

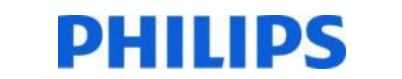

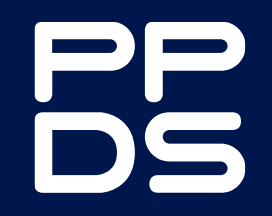

**Powering Evolution** 

ppds.com